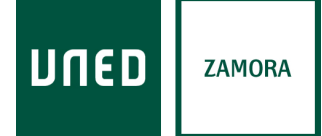

## ACCESO AL VÍDEO DE LA EMISIÓN EN DIRECTO

El enlace para acceder a la emisión en streaming en directo del Curso *"Los caminos de Santiago: el Camino Portugués de la Vía de la Plata por Zamora, Tras Os Montes y Ourense"* es:

https://www.intecca.uned.es/portal/live?ID\_Sala=439871&ID\_Grabacion=653856&hashDat a=44594ac18a0a8e0d726e9cfa57f13e1f&paramsToCheck=SURfR3JhYmFjaW9uLEIEX1Nhb <u>GEs</u>

Si se accede antes de la hora de comienzo del curso, se indicará que el curso aún no ha comenzado, como se muestra a continuación:

| • | ← Los caminos de Santiag | o: el Camino Portugués de la Vía de la Plata por Zamora, Tras Os Montes y Ourense - Lugar: Alcañices (Zamora, España). Inauguración: "La turi                                                                                                    | peregrinación a Santiago de Com | 8  |
|---|--------------------------|----------------------------------------------------------------------------------------------------|---------------------------------|----|
|   |                          | El evento no ha comenzado aún, el evento comienza 06/03/2025 19:00 (horario penínsular)                                                                                                    |                                 |    |
|   |                          | 🗶 Chat                                                                                                    |                                 |    |
|   |                          | Bienvenido al chat del evento "Los caminos de Santiago: el Camino Portugués de la Vía de la Plata por<br>Zamora, Tras Os Montes y Ourense - Lugar: Alcañices (Zamora, España). Inauguración: "La<br>turiperegrinación a Santiago de Compostela y los significados del caminar". ". |                                 |    |
|   |                          | Escribe un mensaje                                                                                                    |                                 |    |
|   |                          | Información                                                                                                    |                                 |    |
|   |                          | 🗞 🏠 Titulo: Los caminos de Santiago: el Camino Portugués de la Vía de la Plata por Zamora, Tras Os Montes y Ourense - Lugar: Alcahices (Zamora, España).                                                                                                    |                                 |    |
|   |                          | Descripción: Los Caminos de Santago se han convertido en un modelo internacional de rutas culturales y turísticas que se están desarrollando en muchas zonas del interior. El<br>objetivo de este curso es interpretar, evaluar, y analizar el valor patrimonial y la r            |                                 |    |
|   |                          | (http://extension.uned.es/act/vidad//dact/vidad/43347)                                                                                                    |                                 | 11 |
|   |                          | Palabras clave: "Santiago de Compostela, "Zamora, "Orense                                                                                                    |                                 |    |
|   |                          | Inicio: 06/03/2025 19:00                                                                                                    |                                 |    |

Al ser un curso gratuito, cuando se acceda a dicho enlace a la hora de comienzo del curso, aparecerá el reproductor y pulsando en el botón del centro **"Play"**, ya se podrá seguir el curso en directo:

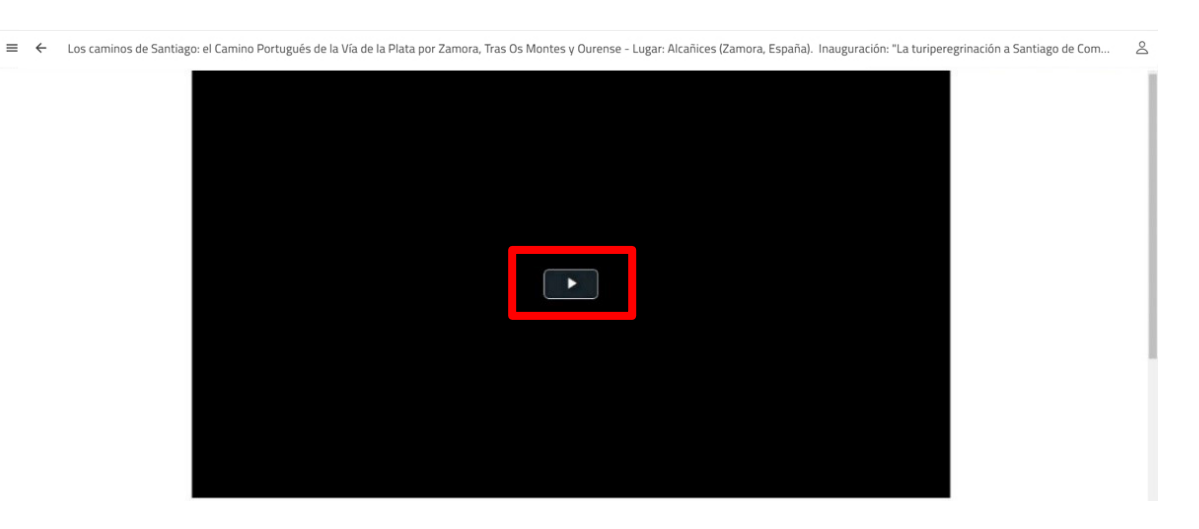

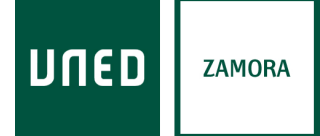

Si se quiere utilizar el chat para hacer el curso más participativo, poder realizar algún comentario y/o preguntas e interaccionar con el resto de alumnos y coordinación del curso, aparecerá justo debajo de la ventana de la emisión del curso el siguiente mensaje como se indica en la imagen. Se debe pulsar en **"INICIAR SESIÓN"** y recargar la página (o volver a acceder al enlace de la emisión):

| -                                                         | Para utilizar el chat debe <mark>(INICIAR SESIÓN)</mark> y recargar esta página                                                                                                    |  |  |
|-----------------------------------------------------------|----------------------------------------------------------------------------------------------------|--|--|
|                                                           | 0 Información                                                                                                    |  |  |
|                                                           | 📚 🔓 Tîtulo: Los caminos de Santiago: el Camino Português de la Via de la Plata por Zamora, Tras Os Montes y Ourense - Lugar: Alcañices (Zamora, España).                                                                                                    |  |  |
|                                                           | Descripción: Los Caminos de Santiago se han convertido en un modelo internacional de rutas culturales y turísticas que se están desarrollando en muchas zonas del interior. El objetivo de este curso es interpretar, evaluar, y analizar el valor patrimonial y la r |  |  |
| (http://extension.uned.es/actividad/idactividad/43347)    |                                                                                                    |  |  |
| Palabras clave: *Santiago de Compostela, *Zamora, *Orense |                                                                                                    |  |  |
|                                                           | Inicio: 06/03/2025 19:00                                                                                                    |  |  |
|                                                           | CAZamora                                                                                                    |  |  |
|                                                           | Visitas                                                                                                    |  |  |

Una vez iniciada la sesión, aparecerá debajo el acceso al chat, como se muestra a continuación:

| Chat                                                                                                    |  |  |  |
|----------------------------------------------------------------------------------------------------|--|--|--|
| Bienvenido al chat del evento "Los caminos de Santiago: el Camino Portugués de la Vía de la Plata por<br>Zamora, Tras Os Montes y Ourense - Lugar: Alcañices (Zamora, España). Inauguración: "La<br>turiperegrinación a Santiago de Compostela y los significados del caminar". ". |  |  |  |
| CMAYO 6.50 PM *<br>Buenas tardes                                                                                                    |  |  |  |
| Escribe un mensaje                                                                                                    |  |  |  |
| 0/200 •                                                                                                    |  |  |  |
| <ul> <li>Título: Los caminos de Santiago: el Camino Portugués de la Vía de la Plata por Zamora, Tras Os Montes y Ourense - Lugar: Alcañices (Zamora, España).</li> <li>Inauguración: "La turiperegrinación a Santiago de Compostela y los significados del caminar".</li> </ul>    |  |  |  |
| Descripción: Los Caminos de Santiago se han convertido en un modelo internacional de rutas culturales y turísticas que se están desarrollando en muchas zonas del interior. El objetivo de este curso es interpretar, evaluar, y analizar el valor patrimonial y la r              |  |  |  |
| (http://extension.uned.es/actividad//43347)                                                                                                    |  |  |  |
| Palabras clave: *Santiago de Compostela, *Zamora, *Orense                                                                                                    |  |  |  |
| Inicio: 06/03/2025 19:00                                                                                                    |  |  |  |

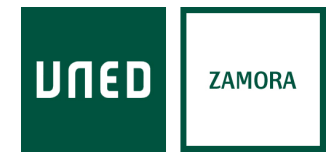

Para **"INICIAR SESIÓN"**, dependiendo de con qué cuenta de correo electrónico se haya matriculado el alumno en el Curso en el portal de la actividad de Extensión Universitaria: <u>https://extension.uned.es/actividad/idactividad/43347</u>, deberá acceder como **"Autenticación UNED"** o como **"Autenticación Usuarios NO UNED"**, como se muestra a continuación:

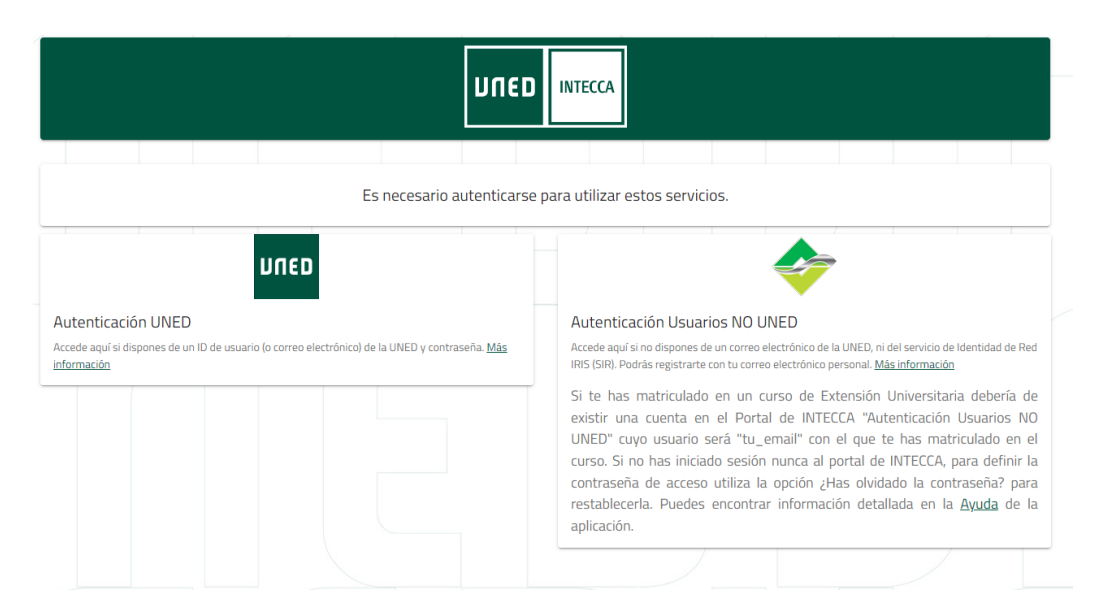

## AUTENTICACIÓN USUARIO UNED:

Si se tiene cuenta UNED de la forma "xxx@alumno.uned.es", el usuario deberá utilizar las credenciales asignadas por la UNED y será llevado al portal de autenticación UNED.

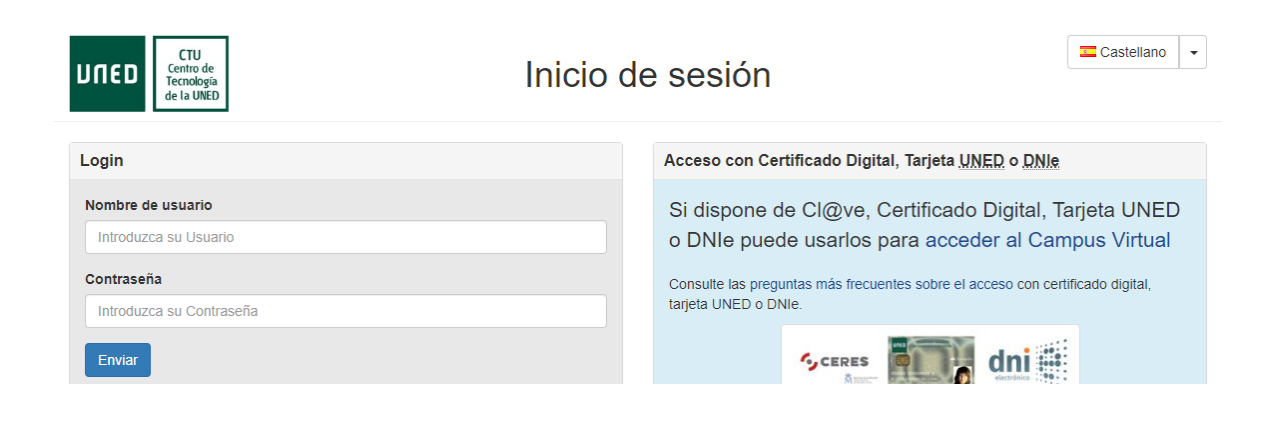

## **AUTENTICACIÓN USUARIO NO UNED:**

Si el alumno se ha matriculado anteriormente en un Curso de Extensión Universitaria de UNED Zamora o en cualquier otro Centro UNED, debería de existir una cuenta en el Portal de INTECCA "Autenticación Usuarios NO UNED" cuyo usuario será "su\_email" con el que se haya matriculado en el curso.

- Si el alumno no ha iniciado sesión nunca al portal de INTECCA y, por tanto, es la primera vez que accede, para definir la contraseña de acceso se debe utilizar la opción de "Recuperar contraseña" siguiendo el procedimiento comentado a continuación.
- Si el alumno ya ha accedido más veces al portal de INTECCA, y por tanto, ya dispone de usuario y contraseña, esos serán sus datos de acceso, siempre y cuando no modifique su correo al hacer la inscripción en otro curso o cambie la contraseña.

| ≡ ← | Iniciar sesión |                                                                                                    | VOLVER AL PORTAL CLÁSICO | INICIAR SESIÓN |
|-----|----------------|----------------------------------------------------------------------------------------------------|--------------------------|----------------|
|     |                |                                                                                                    |                          |                |
|     |                | Si te has matriculado en un curso de Extensión Universitaria debería de existir una cuenta en el Portal de INTECCA 'Autemicación Usuarios NO<br>UNED' cuyo usuario será "tu_email" con el que te has matriculado en el curso. Si no has iniciado sesión nunca al portal de INTECCA, para definir<br>la contraseña de acceso utiliza la opción ¿Has olvidado la contraseña? para restablecerla. Puedes encontrar información detallada en la <u>Ayuda</u><br>de la aplicación. |                          |                |
|     |                | Usuario:<br>Contraseña:                                                                                                    |                          |                |
|     |                | INICIAR SESIÓN                                                                                                    |                          |                |
|     |                | cHas obvidado la contraseña?<br>Nuevo usuario?<br>Ayuda                                                                                                    |                          |                |

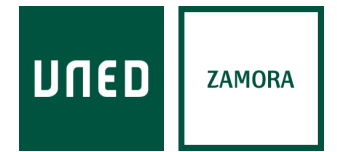

## Usuario que entra por primera vez o que ha olvidado su contraseña:

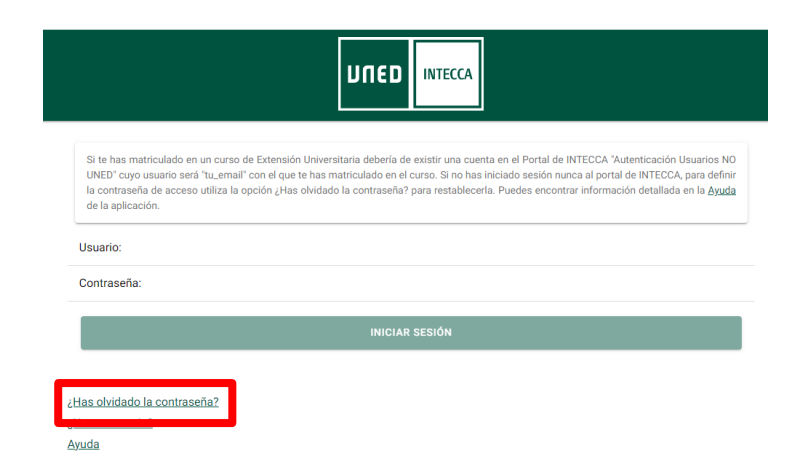

Una vez que se accede a la opción de "¿Has olvidado tu contraseña?", aparecerá la siguiente pantalla:

| ≡ ← Restablecer contraseña |                                       | VOLVER AL PORTAL CLÁSICO INICIAR SESIÓN |
|----------------------------|---------------------------------------|-----------------------------------------|
|                            | 1) Introduzca email para recuperación |                                         |
|                            | Email:                                |                                         |
|                            | GUARDAR                               | -                                       |

El alumno debe introducir su dirección de correo con la que se haya matriculado en el curso:

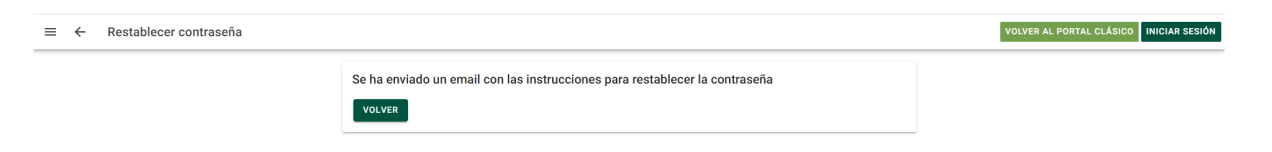

El correo que recibe de parte de INTECCA para restablecer la contraseña es el siguiente:

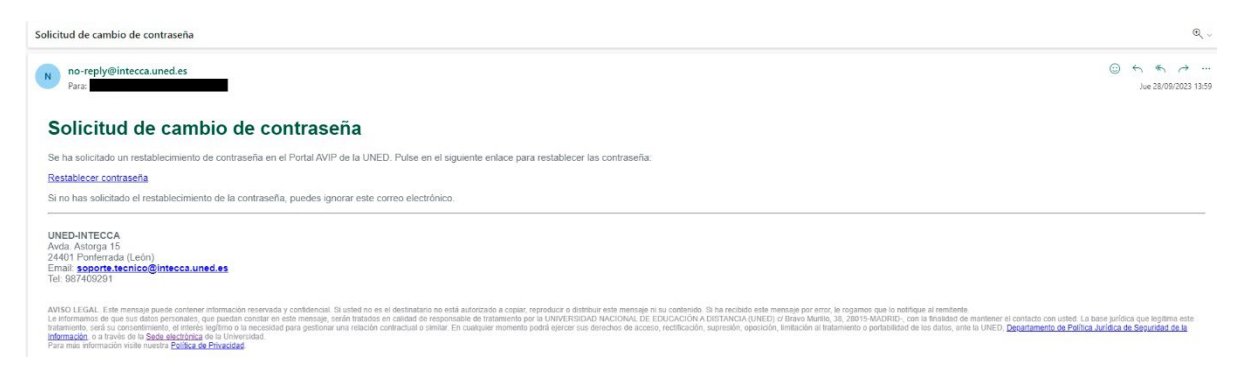

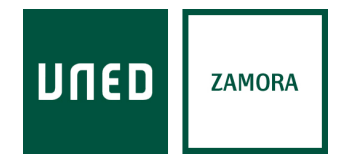

Cuando se accede a restablecer contraseña, el alumno debe poner la que desee y esa será ya siempre su contraseña para entrar en INTECCA, tanto en otras sesiones de este curso como en cursos futuros (salvo que la olvide y tenga que volver a restablecerla):

| ≡ ← Restablecer contraseña |                                | VOLVER AL PORTAL CLÁSICO |
|----------------------------|--------------------------------|--------------------------|
|                            | Introduzca la nueva contraseña |                          |
|                            | Utuario:                       |                          |
|                            | Nueva contraseña:              |                          |
|                            | Confirmación de contraseña:    |                          |
|                            | GUARDAR                        | I                        |

Una vez que el alumno ya tiene su usuario y contraseña para entrar al portal de INTECCA por primera vez, se vuelve a "Autenticación Usuarios NO UNED" y se inicia sesión:

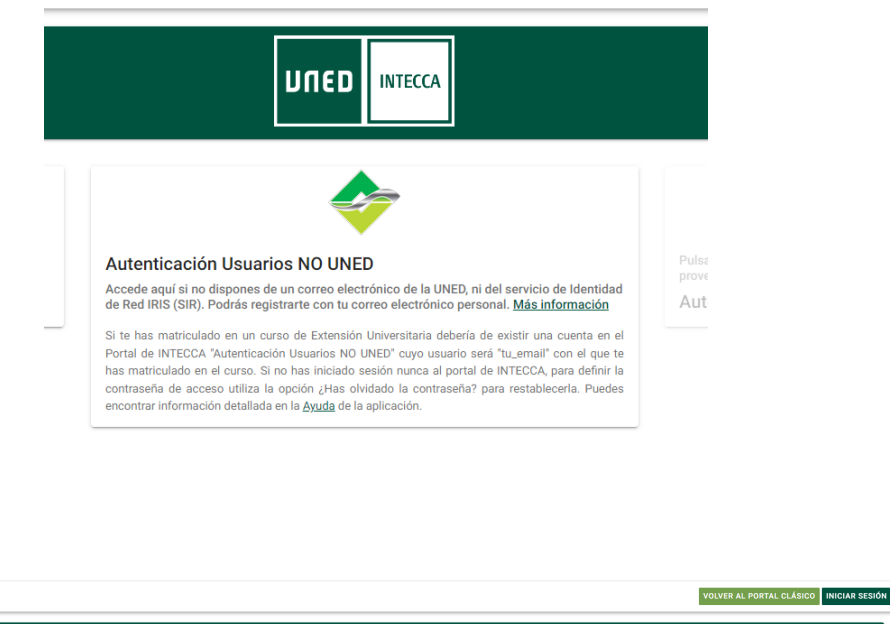

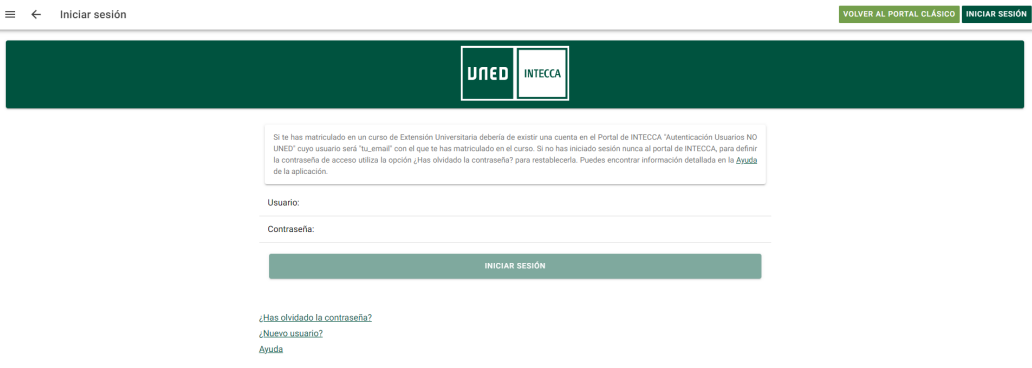